## Como se conectar ao Wi-Fi (Chromebook)

1. Clique no canto de baixo do lado direito da tela.

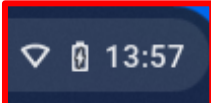

2. Clique no ícone de configurações da internet.

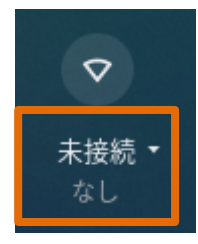

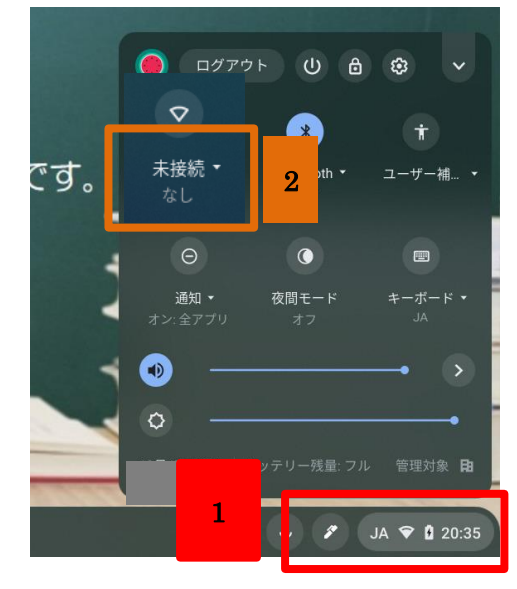

3. Selecione a rede à qual deseja se conectar, digite a senha e clique "Conectar".

| 家庭の WiFi                       |    |            |          | - 100 - 100 |    |
|--------------------------------|----|------------|----------|----------------------------------------------------------------------------------------------------|----|
| Buffalo-A-52B0                 |    | ←          | ネットワーク   | 0                                                                                                    | \$ |
| ヤキュリティ                         |    |            | \A/i E:  | -                                                                                                    |    |
| PSK (WPA または RSN)              | *  |            | 家庭の WiFi |                                                                                                    | ₽  |
| パスワード                          |    | <b>∽</b> a |          |                                                                                                    |    |
|                                | O  | ∽          |          |                                                                                                    |    |
|                                |    | <b>\$</b>  |          |                                                                                                    |    |
| このデバイスの他のユーザーにこのネットワークの使用を許可する |    |            |          |                                                                                                    |    |
|                                |    |            |          |                                                                                                    |    |
| キャンセル                          | 接続 |            |          |                                                                                                    |    |

4. Se a conexão for concluída, o ícone da intercet ficará branco, como mostra a imagem abaixo.

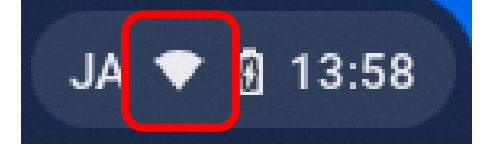